# サイボウズのクラウドサービス基盤 「cybozu.com」との認証連携方法

# はじめに

本レポートでは、サイボウズのクラウドサービス基盤である「cybozu.com」とHP IceWall SSOとの認証連携方法と、その検証結果に関して記述します。

#### cybozu.comとは?

cybozu.comはグループウェア/コラボレーションソフトを開発・販売するサイボウズ株式会社の提供するクラ ウドサービス基盤です。情報セキュリティマネジメントシステム(ISMS)を構築し、クラウドサービス基盤(サー バー及びOS)の運用について、ISO/IEC 27001:2005 の認証を取得しています。(認証番号:IS 577142 認証 登録日:2011/11/10)

#### cybozu.comの特徴

#### すぐにつかえる

お申し込み後、すぐに利用が開始できます。

お申し込みから最短5分でお客様専用の環境を用意し、必要な時にすぐに利用開始できます。また、各サービスの画面は社員全員が使えるように設計されており、導入したその日から運用開始することが可能です。

#### モバイル対応

複雑なネットワーク設定や追加料金なしで、スマートフォンやタブレットなどモバイル端末からの接続を行え ます。スマートフォン向けには、専用アプリケーション「サイボウズ KUNAI」を用意。快適な操作性で、スケジ ュールやワークフロー機能を利用できます。

安心のクラウドサービス

常に最新バージョンのサービスをサイボウズが管理するデータセンターでご利用いただけます。バックアップ や障害対応など、サーバーの運用作業は不要です。バックアップや冗長化をデータセンターに任せること で、データ消失などのリスクも低減できます。

cybozu.com でSAMLの認証連携ができるメリット

業務用のアプリケーションが社内に複数存在する場合、シングルサインオンを導入することがあります。近年 クラウドサービスが普及し、社内環境と社外にあるクラウド環境といったようにネットワークをまたぐ複数の環 境を利用することが増えています。

「cybozu.com」の提供するグループウェア機能は、企業内の情報系システムの入り口として利用頻度が高く、 認証を簡略化させることによって利用促進を図ることができます。

SAMLはB2Bサービスにおける認証技術のデファクトスタンダードとなっています。SAMLをサポートすることで、上述のような社内とcybozu.comとのシングルサインオンを実現することができると同時に、多様なサービスとのシングルサインオンを可能にしています。

#### SAMLとは?

Security Assertion Markup Language (SAML) とは、異なるセキュリティドメイン間で認証情報を連携するための、XMLベースの標準仕様です。SAML認証を設定すると、社内のIdentity Provider (IdP)に登録されたユ ーザーアカウントで、cybozu.comにシングルサインオン(SSO)できます。cybozu.comはSAML 2.0に対応し、 Service Provider (SP)として動作します。

ここではSAML認証を使用したSSOの流れ、およびcybozu.comの設定手順を説明します。

本ページでは、構築済みのIdPとしてHP Ice Wall SSO とcybozu.comをSAML認証で連携する方法を説明します。

SAML認証を使用したSSOの流れ

SAML認証を有効にすると、cybozu.comはSP InitiatedなSSOを行います。

SAMLリクエストとSAMLレスポンスには、次のバインディングを使用します。

# SAMLリクエスト:HTTP Redirect Binding SAMLレスポンス:HTTP POST Binding

cybozu.comがユーザーを認証する流れは、次のとおりです。

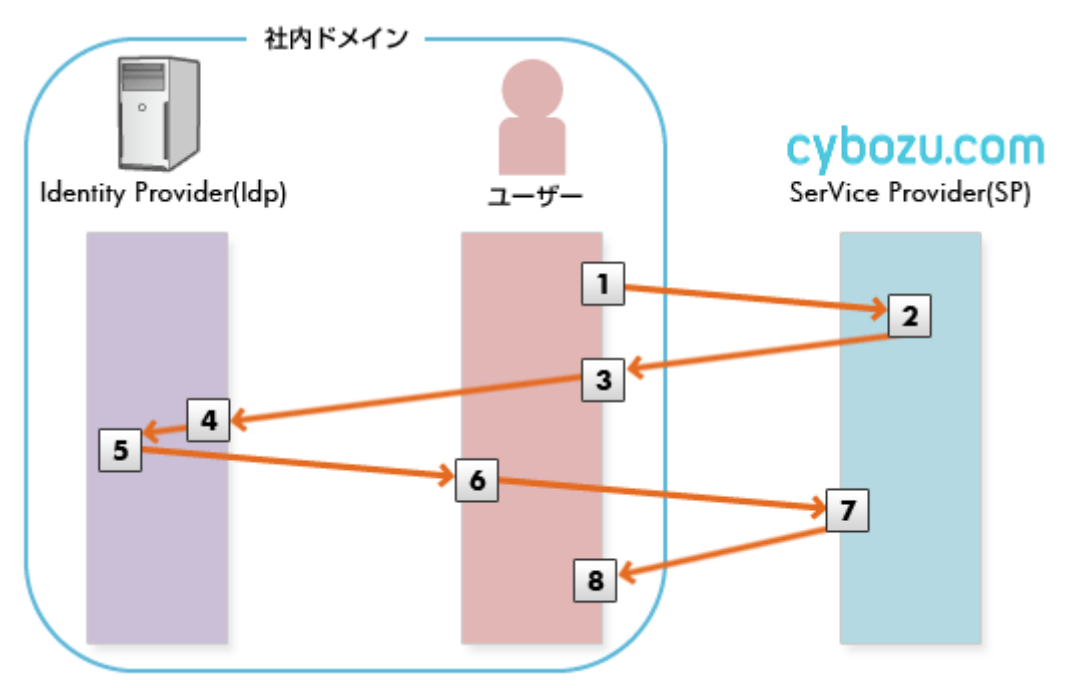

1. ユーザーがcybozu.comにアクセスする。

- 2. cybozu.comがSAMLリクエストを生成する。
- 3. ユーザーが、SPからSAMLリクエストを受け取る。
- 4. IdPがユーザーを認証する。
- 5. IdPがSAMLレスポンスを生成する。
- 6. ユーザーが、IdPからSAMLレスポンスを受け取る。
- 7. cybozu.comがSAMLレスポンスを受け取り、検証する。

8. SAMLレスポンスの内容に問題がない場合は、ユーザーがcybozu.comにログインした状態になる。

### Identity Providerとcybozu.comをSAML認証で連携する

IdPとcybozu.comをSAML認証で連携するには、IdPとcybozu.comの両方で設定を行います。

# IdPにcybozu.comを登録する

cybozu.comをSPとして設定するため、IdPに次の情報を登録します。 IdPとなるHP IceWall Federationでの設定方法は後述しますが、ここでは登録に必要な情報を記述します。

- cybozu.comのエンドポイントURL: https://(お客様が指定したドメイン名).cybozu.com/saml/acs
- エンティティID: https://(お客様が指定したドメイン名).cybozu.com
  URLの最後に"/"(スラッシュ)をつけないでください。
- ユーザーを識別する要素:NameID

cybozu.comをSPとして登録する際に、メタデータファイルを使用することもできます。 メタデータファイルを入手するには、「cybozu.com共通管理」の「ログインのセキュリティ設定」画面で「SAML 認証を有効にする」を選択し、[Service Providerメタデータのダウンロード」をクリックします。

■cybozu.comでSAML認証を設定する

cybozu.comでSAML認証を有効化し、IdPの情報を設定します。

# 手順:

- 1.「cybozu.com共通管理」画面の「セキュリティ」の[ログイン]をクリックします。
- 2.「SAML認証を有効にする」を選択します。
- 3. 必要な項目を設定します。

- Identity ProviderのSSOエンドポイントURL(HTTP-Redirect) SAMLリクエストの送信先を設 定します。
- cybozu.comからのログアウト後に遷移するURL cybozu.comからログアウトした後に表示される、IdPのURLを設定します。
- Identity Providerが署名に使用する公開鍵の証明書
  RSAかDSAのアルゴリズムで生成された、公開鍵の証明書ファイルを添付します。
  X.509形式の証明書のみ利用できます。
- 4. [保存]をクリックします。
- 5. SAML認証を使用してログインするユーザーのログイン名を確認します。cybozu.comのユーザーの ログイン名に、NameIDに関連付けた値が登録されているかどうかを確認します。
- 6. SAML認証を使用してcybozu.comにSSOできるかどうかを確認します。次の操作ができれば、設定は 完了です。
  - 。 cybozu.comにアクセスすると、IdPの認証に成功し、ログイン後の画面が表示される。
  - ログイン後の画面で、右上のユーザー名 > [ログアウト]の順にクリックすると、正常にログアウトできる。

■HP IceWall Federation を設定する

IdP側として、HP IceWall SSOのバックエンドに配置したHP IceWall Federationで、cybozu.comの情報を設定します。

事前準備:

「HP IceWall Federation Version 3.0 導入ガイド」に従って、IWFA 連携モジュールが導入されているものとします。

手順:

「HP IceWall Federation Version 3.0ユーザーズマニュアル」に従って、必要な項目を設定します。以下の設 定例では、HP IceWall SSOにログインするユーザーのログイン名をNameIDにて、cybozu.comのユーザーの ログイン名と関連付けるようにしています。

環境に応じて、IWFA 連携モジュール設定ファイル(iwidp.conf)の以下の値を編集します。詳細については 「HP IceWall Federation Version 3.0 リファレンスマニュアル」を参照してください。

Identity ProviderのエンティティIDを設定します。 ISSUER= https://(IceWall Federationのドメイン名) 例:https://sso.yourcompany.com

Service ProviderのエンティティIDを設定します。 SP\_ENTITY\_ID=https://(お客様が指定したドメイン名).cybozu.com URLの最後に"/"(スラッシュ)をつけないでください。

Service ProviderのSSOエンドポイントURL(HTTP-POST) SAMLレスポンスの送信先を設定します。 ACS\_URL= https://(お客様が指定したドメイン名).cybozu.com/saml/acs

# ■アクセス方法

ユーザーがHP IceWall SSOにログインしていない状態でcybozu.comにアクセスする場合、https://(お客様 が指定したドメイン名).cybozu.com/ にアクセスすると自動的にHP IceWall SSOのログイン画面が表示されま す。ログイン・パスワードを入力して認証が完了すると自動的にcybozu.comの画面に移行し、サービスを利用 することができます。

ユーザーが先に他のアプリケーションを使用していて、HP IceWall SSOへのログインが完了している状態で cybozu.comにアクセスすると、ログイン画面が表示せずにそのままcybozu.comを使用できます。

cybozu.comに関するお問い合わせ

サイボウズ株式会社 インフォメーションセンター contactus@cybozu.co.jp

※HP IceWall Federation の設定方法やHP IceWall SSOについてのお問い合わせは<u>こちら</u>をご覧ください。

» HP IceWall ソフトウェア ソリューション連携一覧ページへ